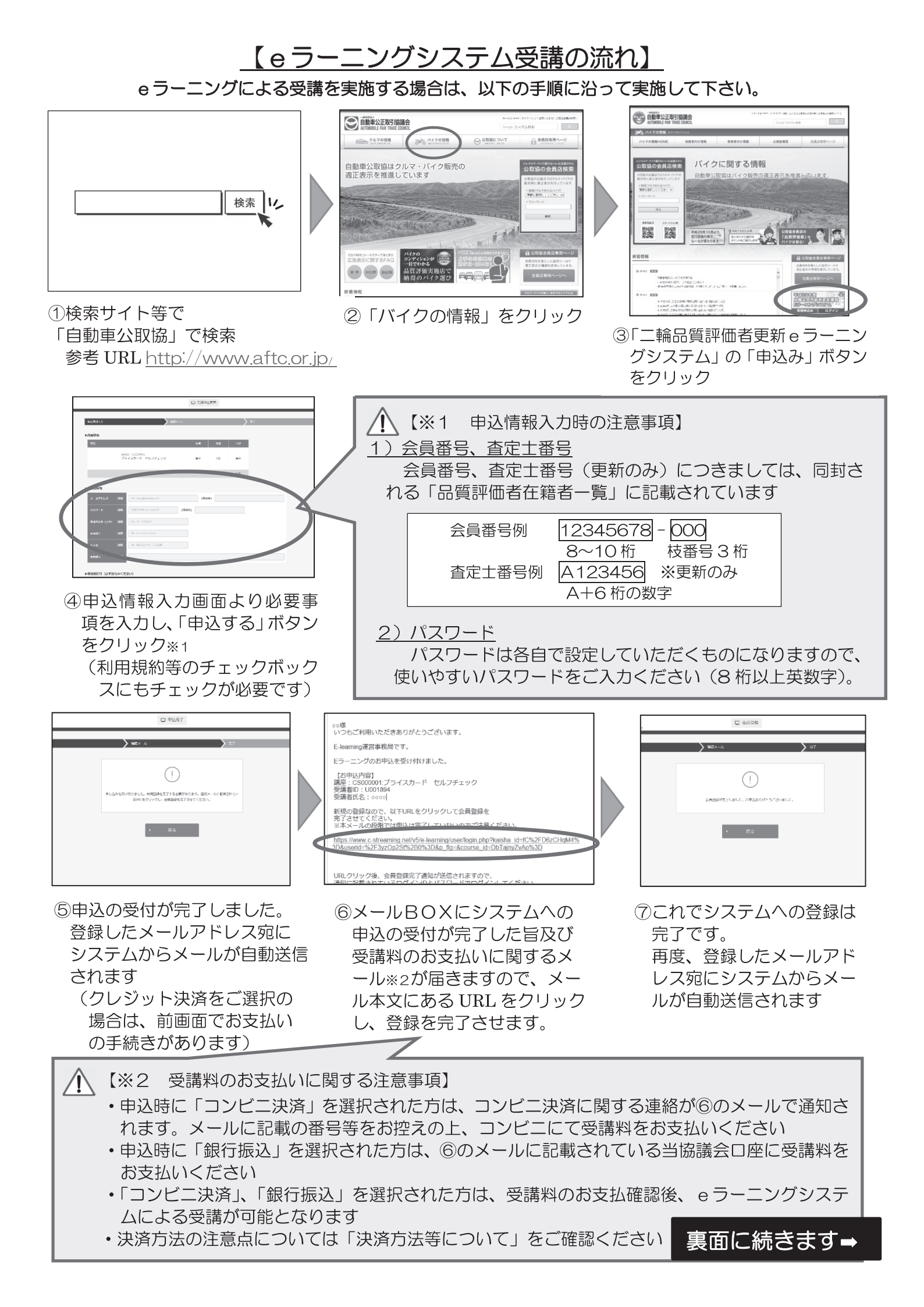

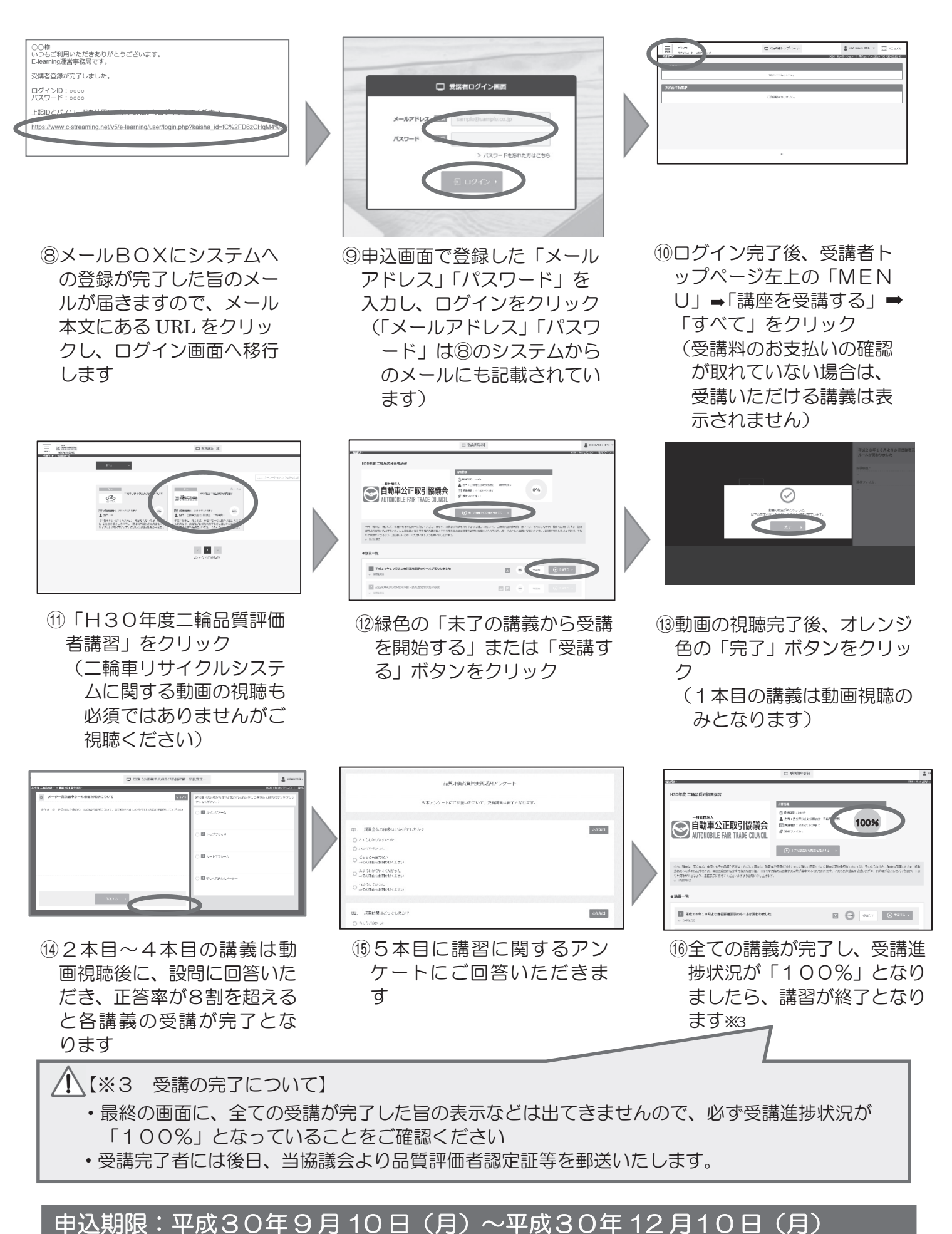

受講期限:平成30年9月10日(月)~平成30年12月 受講期限:平成30年12月20日(木)まで

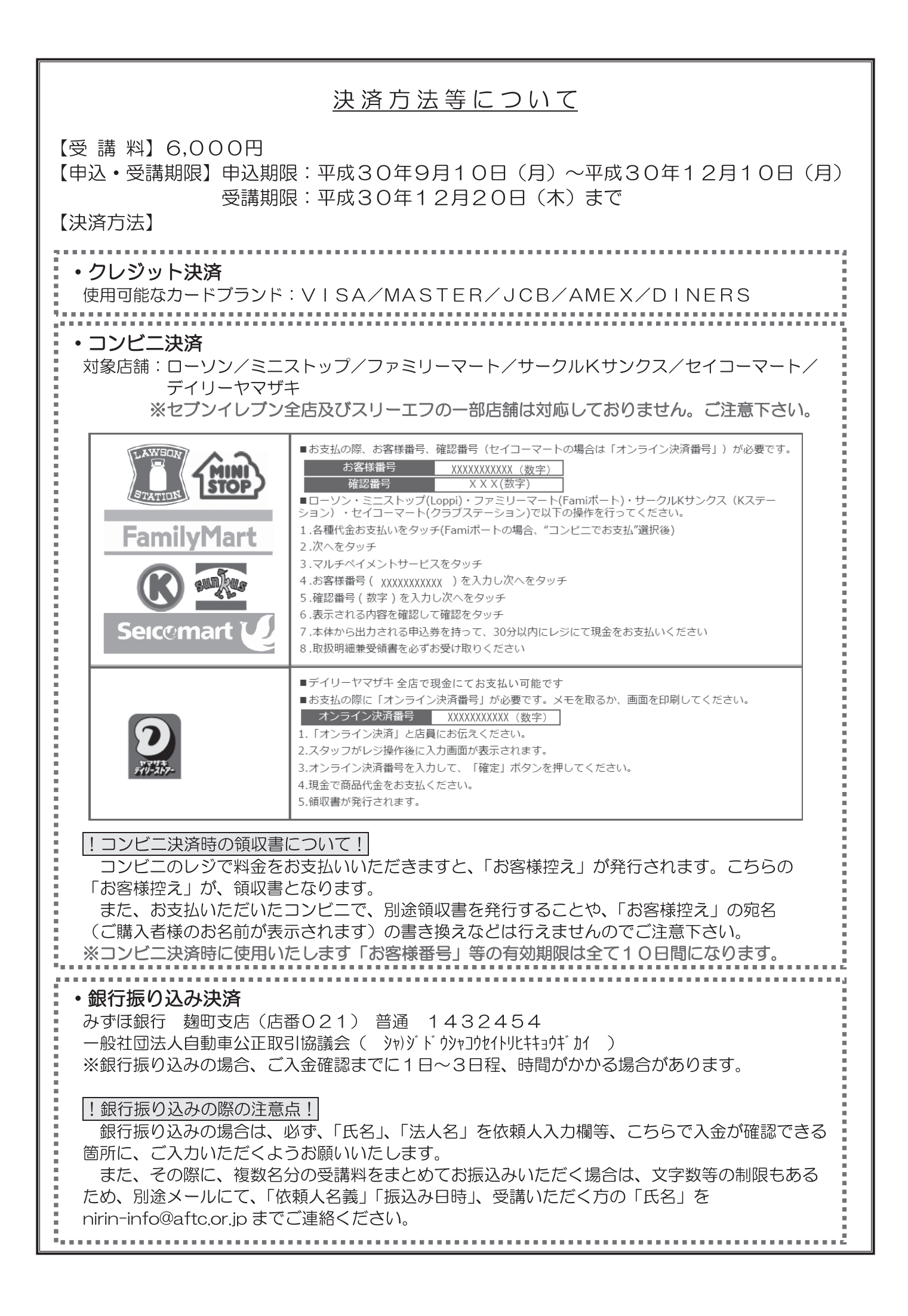